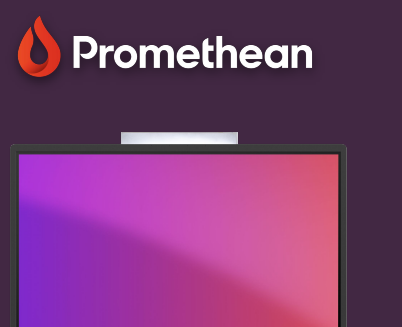

## PANEL SETTINGS

Learn how to quickly access and adjust panel settings for sound, image and interaction.

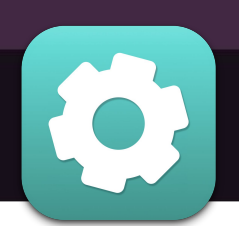

PRM EMEA NE/EE

ActivPanel 9

The ActivPanel provides quick access to audio, visual og interaction settings, directly from the menu.

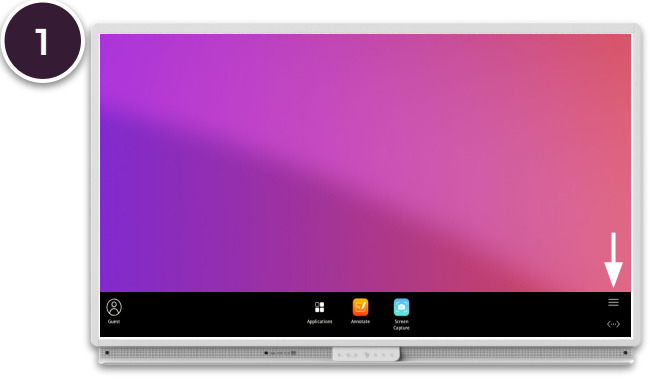

Open the menu (Flame button) and select the hamburger menu.

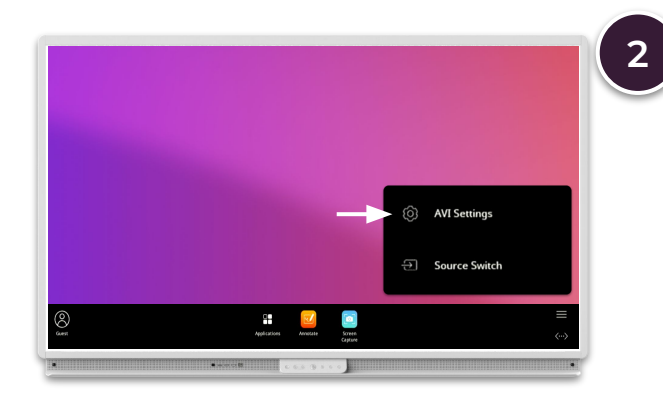

Select AVI-settings and use the sub-menus on the bottom, to switch between visual, audio and interaction settings.

## Visual

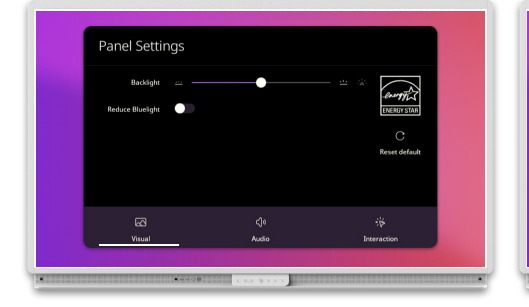

Adjust backlight and reduce bluelight.

**Audio** 

el Settings

## Interaction

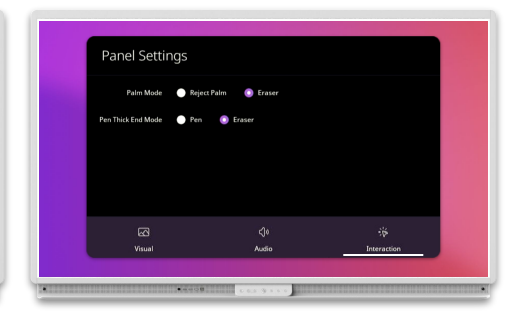

Adjust volume, treble, mid tone, bass and stereo balance.

Set preferred palm mode and pen thick end mode.

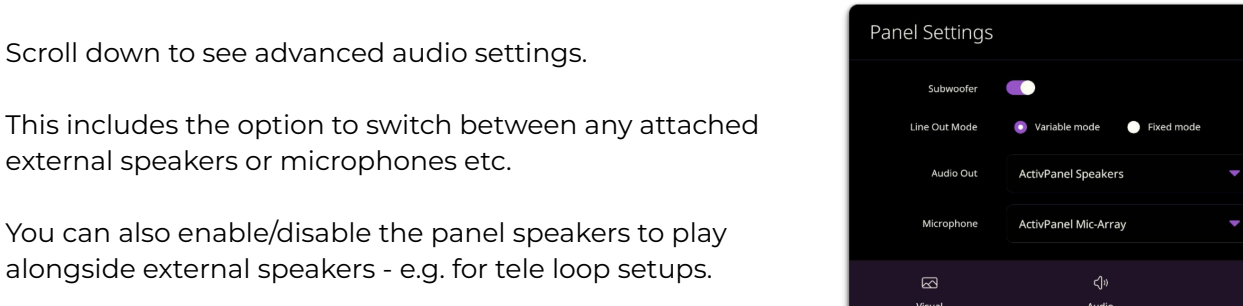